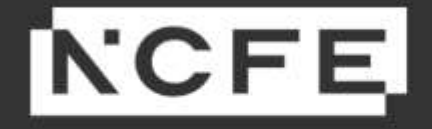

# Teacher Assessed Grade Portal User Guide

Version 3 | August 2021

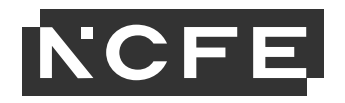

| Contents                                                                            | Λ |
|-------------------------------------------------------------------------------------|---|
|                                                                                     |   |
|                                                                                     |   |
| Awarding arrangements in 2020–21                                                    |   |
| Which qualifications can not be awarded through a Teacher Assessed Grade?           |   |
| Category A qualifications                                                           |   |
| Which qualifications can be awarded through a Teacher Assessed Grade?               | 5 |
| Category B1 qualifications                                                          | 5 |
| Category B2 qualifications                                                          | 5 |
| Determining whether a qualification can be awarded through a Teacher Assessed Grade | 5 |
| Teacher Assessed Grade guidance                                                     | 5 |
| Mid-flight learners                                                                 | 5 |
| Bookings on cancelled external assessments in 2020–21                               | 6 |
| How to submit Teacher Assessed Grades                                               | 6 |
| Submit grades                                                                       | 7 |
| External assessment Teacher Assessed Grades                                         |   |
| Declaration and submission                                                          |   |
| How to make a claim for a certificate                                               |   |
| Claiming certificates for graded qualifications                                     |   |
| Claiming certificates for V Cert products                                           |   |
| Claiming certificates for non-graded products                                       |   |
| Submitting Teacher Assessed Grades for Functional Skills                            |   |

# NCFE

| Claiming certificates for Functional Skills |    |
|---------------------------------------------|----|
| Viewing previous claims for certificates    |    |
| Results report                              |    |
| eCertificates                               | 41 |
| Submitting late TAGs from 01 September 2021 |    |
| Contact us                                  |    |

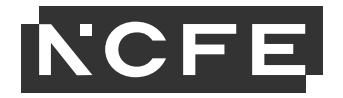

#### Introduction

#### The Portal

The Portal is a secure website that allows you to administer your learners on NCFE qualifications, and can be found at the following address – <a href="https://portal.ncfe.org.uk">https://portal.ncfe.org.uk</a>.

This year we have worked to ensure that you will be able to submit Teacher Assessed Grades (TAGs) using the existing functionality in the Portal that you are familiar with, using the **submit grades and make a claim** screen.

The purpose of this user guide is to take you through the step-by-step process for submitting TAGs so you can submit grades at a component level and claim certificates. We have used existing functionality where possible to allow you to complete this process as efficiently as possible. You can find information on all other areas of the Portal, including functionality that is not required for the submission of TAGs, in our existing <u>Portal User</u> <u>Guide</u>.

#### Awarding arrangements in 2020–21

Following the outcome of the Ofqual consultation on '<u>Alternative arrangements for the award of VTQs and other general qualifications in 2021</u>', qualifications awarded this year have been categorised as those that <u>can</u> be awarded through Teacher Assessed Grades (TAGs) and those that <u>can</u> <u>not</u>.

# Which qualifications can not be awarded through a Teacher Assessed Grade?

#### Category A qualifications

Ofqual's expectation is that Teacher Assessed Grades (TAGs) should not be used to award qualifications where it is not possible to award safely, reliably, and validly if the knowledge, skills, and behaviours have not been demonstrated and assessed. This includes most occupational, licence to practise, professional and continuing professional development qualifications, and some other Ofqual-regulated vocational and technical qualifications (VTQs) that are not typically used to support progression.

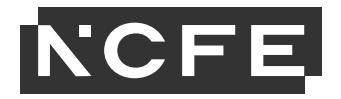

# Which qualifications can be awarded through a Teacher Assessed Grade?

#### **Category B1 qualifications**

Ofqual's expectation is that Teacher Assessed Grades (TAGs) should be used to award qualifications that are primarily taught alongside or instead of GCSEs, AS and A Levels – including vocational qualifications that are important for progression to further study or employment.

#### **Category B2 qualifications**

Qualifications that are not like GCSE or A Levels in their structure, such as Functional Skills and Skills for Life, will continue remotely. They can be awarded through a Teacher Assessed Grade (TAG) only where assessments can not take place on public health grounds or remotely. For Functional Skills qualifications, we have worked closely with Ofqual and the Federation of Awarding Bodies (FAB) to develop a common approach to determine when a learner can be awarded through a TAG and more information can be found on the Functional Skills page of our <u>website here</u>.

#### Determining whether a qualification can be awarded through a Teacher Assessed Grade

We have reviewed our portfolio of qualifications against the criteria which Ofqual has set out, and you can find out which qualifications can and can not be awarded through a Teacher Assessed Grade (TAG) using <u>Ofqual's qualification explainer tool here.</u>

#### **Teacher Assessed Grade guidance**

For general guidance around how to approach Teacher Assessed Grades (TAGs) and the process you should go through when awarding a grade, please take a look at our <u>approach to awarding for 2020–21</u>.

For qualification-specific information about adaptations and TAG evidence requirements, please go to the qualification addenda available on <u>QualHub.</u>

#### **Mid-flight learners**

Teacher Assessed Grades (TAGs) can be submitted for any learners completing only a part of a qualification this session, who plan to fully certificate in 2021–22 (mid-flight/non-certificating learners). You can submit any components as standard or through TAGs on our portal, and your allocated External Quality Assurer (EQA) will review these alongside any other completed qualifications in your EQA review.

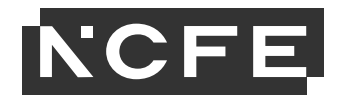

#### Bookings on cancelled external assessments in 2020–21

It has been confirmed that where a qualification can be awarded through a Teacher Assessed Grade (TAG), and the qualification is most similar to a GCSE or A Level (B1 categorisation), external assessments will not go ahead for the rest of the 2020–21 session. Our external assessment timetable has been amended to reflect the updated status of previously <u>timetabled external assessments in the remainder of the 2020–21 session, and this can be found here.</u>

Where an external assessment has been cancelled that you intended your learners to complete, we **still require a booking** in advance of a TAG being submitted for that cancelled external assessment component.

For each qualification with a cancelled external assessment, there is a summer 2021 awarding opportunity, which will be clearly identifiable by the naming convention of 'Summer 2021 Awarding – [Qual/Assessment Abbreviation]', nominally set for 15 July 2021. For example, for the Level 1/2 Technical Award in Health and Fitness, the relevant opportunity to book onto will be titled 'Summer 2021 Awarding – TAHF'.

Where future bookings for external assessments in this session have already been made, these will also appear against the summer 2021 awarding windows. Please ensure that those bookings still reflect an accurate version of your original plans for the rest of the year. Please check all qualifications with multiple external assessments, or where an external assessment has multiple themes or variations of the same assessment.

Where a qualification requires a booking to be made on registration, and the assessments are categorised by date, please select the assessment showing as **July 2021**.

The details for how to make a booking, and how to check existing bookings, can be found in our standard Portal User Guide.

**Please note** – for those qualifications that can be awarded through a TAG but are smaller and taken for a mixed purpose (B2 categorisation), such as Functional Skills, external assessments will continue to be made available to be completed remotely, online, and in line with public health measures. Where this is not possible, a learner may be eligible for a TAG, and details on our approach to TAGs for Functional Skills can be found on our website. Where the qualification can not be awarded through a TAG (A categorisation), external assessments (if applicable) will continue to be made available.

#### How to submit Teacher Assessed Grades

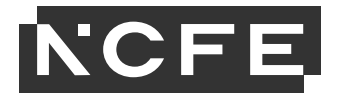

Teacher Assessed Grades (TAGs) can be submitted using the same Portal functionality and screens as used for submitting internally assessed grades, with some small changes to allow you to submit grades for externally assessed components, and to differentiate between TAGs and non-TAGs.

# Submit grades

Navigate to the **Submit Grades** option on the menu ribbon when you are logged in to the Portal.

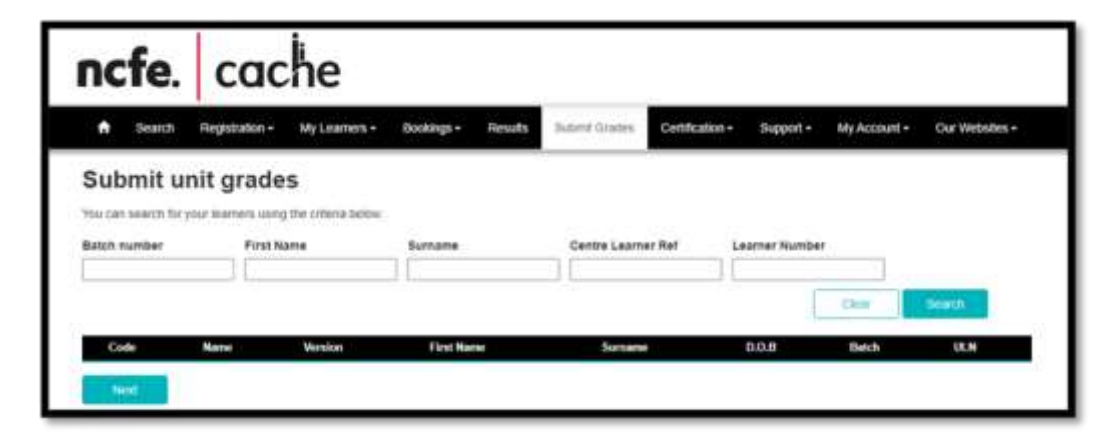

On this screen you can search for the learners you wish to submit grades for, using batch number, learner name, or other reference numbers. To appear in this search your learners must have an active registration on the qualification, and not be fully certificated.

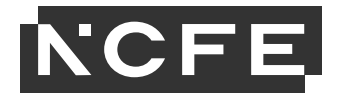

| Su   | ıbmit u                                                    | nit grades                         |                   |             |            |               |            |           |     |  |  |  |
|------|------------------------------------------------------------|------------------------------------|-------------------|-------------|------------|---------------|------------|-----------|-----|--|--|--|
| You  | You can search for your learners using the criteria below: |                                    |                   |             |            |               |            |           |     |  |  |  |
| Bato | h number                                                   | First Name                         | Surname           | Centre Lear | ner Ref    | Learner Numbe | r          |           |     |  |  |  |
| 805  | 577668                                                     |                                    |                   |             |            |               |            |           |     |  |  |  |
|      |                                                            |                                    |                   |             |            |               | Clear      | Search    |     |  |  |  |
|      | Code                                                       | Name                               |                   | Version     | First Name | Surname       | D.O.B      | Batch     | ULN |  |  |  |
|      | 601/3998/5                                                 | NCFE CACHE Level 3 Award in Childo | are and Education | 2020/2021   | LEARNER    | ONE_01        | 01/01/1991 | 805577668 |     |  |  |  |
|      | 601/3998/5                                                 | NCFE CACHE Level 3 Award in Childo | are and Education | 2020/2021   | LEARNER    | THREE_03      | 01/01/1991 | 805577668 |     |  |  |  |
|      | 601/3998/5                                                 | NCFE CACHE Level 3 Award in Childo | are and Education | 2020/2021   | LEARNER    | TWO_02        | 01/01/1991 | 805577668 |     |  |  |  |
|      | Nevt                                                       |                                    |                   |             |            |               |            |           |     |  |  |  |
|      | NEAL                                                       |                                    |                   |             |            |               |            |           |     |  |  |  |

Once found, select the relevant learners using the check box to the left of their name and press **Next**. This will then take you to a screen showing the qualification-specific details, allowing you to view existing achievement and to submit grades for each unit or external component where required.

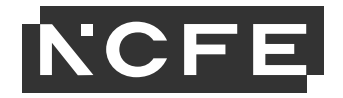

When selecting a unit, you will be presented with the option to select a grade for each learner. If the submitted grade is a TAG, then tick the **TAG** box for each applicable grade. The **TAG** box is unavailable to select until a grade has been selected.

| Submit unit grades                                                                                                    |                                                      |                                                                |   |    |         |    |        |   |     |     |   |
|----------------------------------------------------------------------------------------------------|------------------------------------------------------|----------------------------------------------------------------|---|----|---------|----|--------|---|-----|-----|---|
| TAGs submitted for exam units that are normally numerically marked and converted to UMS will attract a UMS score based on a mid-point in the available range for the relevant grade. Centres submitting TAGs in respect of the Core Component of the T Level Technical Qualification in Education and Childcare should refer to specific guidance outlining the TAG-specific aggregation arrangements for this qualification. |                                                      |                                                                |   |    |         |    |        |   |     |     |   |
| Unit                                                                                                    | Learner                                              | DOB                                                            | в | A* | А       | в  | С      | D | NYA | TAG |   |
| F/506/5384                                                                                                    | ULEARNER ONE_01                                      | 01/01/1991                                                     |   | ۲  | 0       | 0  | 0      | 0 | 0   |     | 8 |
| Child Development from Concept                                                                                                    | <b>1</b> LEARNER THREE_03                            | 01/01/1991                                                     |   | 0  | ۲       | 0  | 0      | 0 | 0   |     | 8 |
| J/506/5385<br>Children's Health and Well-Bei                                                                                                    | LEARNER TWO_02                                       | 01/01/1991                                                     |   | 0  | 0       | ۲  | 0      | 0 | 0   |     | 8 |
| I declare that the Internal Quality Assurer (IQA)                                                                                                    | has confirmed that the learners' grades internal Qua | submitted above are correct:<br>ality Assurer (IQA) full name: |   | (  | Previor | us | Submit |   |     |     |   |

Existing banked achievement will also be shown, where relevant, for each learner under the column beside DOB; heading **B**, for banked.

For reference, if a grade was submitted as a Centre Assessed Grade (CAG) last year, this will also be referenced, as per the below.

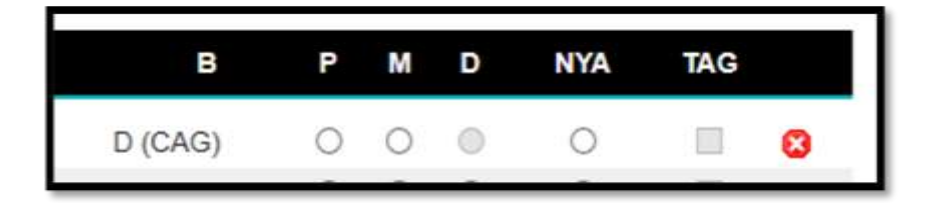

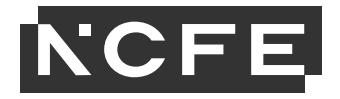

#### Important note regarding T Level TAG submissions

All four of the different Core assessment options will be displayed to select from.

You must select the assessment option(s) that match your learner bookings, in order to successfully submit a TAG for a T Level learner.

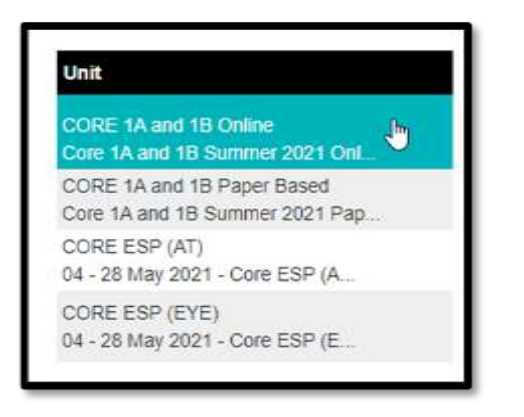

For example, if a learner has an existing booking on the Core Summer 2021 - Assisting Teaching (Paper Based) series, the user would be required to select the 'Core 1A and Core 1B Paper Based' and the 'Core ESP (AT)' options, in order to submit a TAG. Core 1A and 1B Paper Based:

| Unit                                                         | Learner                               | DOB                          | в       | A*  | А | B      | с  | D      | E | U | TAG |   |
|--------------------------------------------------------------|---------------------------------------|------------------------------|---------|-----|---|--------|----|--------|---|---|-----|---|
| CORE 1A and 1B Online<br>Core 1A and 1B Summer 2021 Onl      | 0 TEST LEARNER 5                      | 01/02/2000                   |         | 0   | 0 | 0      | R. | 0      | 0 | 0 | 652 | 8 |
| CORE 1A and 1B Paper Based<br>Core 1A and 1B Summer 2021 Pap |                                       |                              |         |     |   |        |    |        |   |   |     |   |
| CORE ESP (AT)<br>04 - 28 May 2021 - Core ESP (A              |                                       |                              |         |     |   |        |    |        |   |   |     |   |
| CORE ESP (EYE)<br>04 - 28 May 2021 - Core ESP (E             |                                       |                              |         |     |   |        |    |        |   |   |     |   |
| I declare that the Internal Quality Assurer (IQA             | A) has confirmed that the learners' g | rades submitted above are    | correc  | ame |   |        |    |        |   |   |     |   |
|                                                              |                                       | ternal duality Assurer (rdA) | , ran m |     |   |        |    |        |   |   |     |   |
|                                                              |                                       |                              |         |     |   | Previo | us | submit |   |   |     |   |

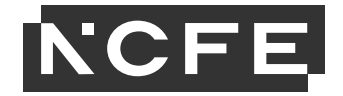

#### Core ESP (AT):

| Unit                                                                                  | Learner                                | DOB                       | в          | A*     | А | B      | C  | D      | E | U | TAG |   |
|---------------------------------------------------------------------------------------|----------------------------------------|---------------------------|------------|--------|---|--------|----|--------|---|---|-----|---|
| CORE 1A and 1B Online<br>Core 1A and 1B Summer 2021 Onl<br>CORE 1A and 1B Paper Based | • TEST LEARNER 5                       | 01/02/2000                |            | 0      | Q | 1      | Q  | 0      | Q | 0 | 153 | 8 |
| Core 1A and 1B Summer 2021 Pap                                                        |                                        |                           |            |        |   |        |    |        |   |   |     |   |
| CORE ESP (AT)<br>04 - 28 May 2021 - Core ESP (A                                       |                                        |                           |            |        |   |        |    |        |   |   |     |   |
| CORE ESP (EYE)<br>04 - 28 May 2021 - Core ESP (E                                      |                                        |                           |            |        |   |        |    |        |   |   |     |   |
| I declare that the Internal Quality Assurer //                                        | OA) has confirmed that the learners' ( | rades submitted above     | are corre  | et (1) |   |        |    |        |   |   |     |   |
|                                                                                       | In                                     | ternal Quality Assurer (I | QA) full n | iame:  |   |        |    |        |   |   |     |   |
|                                                                                       |                                        |                           |            |        |   |        |    |        |   |   |     |   |
|                                                                                       |                                        |                           |            |        |   | Previo | us | Submit |   |   |     |   |

In this example, the 'Core 1A and 1B Online' and 'Core ESP (EYE)' options would be locked for editing and a message would be displayed confirming that the learner does not have an active booking for the assessment the user is trying to submit a TAG for.

# **External assessment Teacher Assessed Grades**

If you are submitting a Teacher Assessed Grade (TAG) for an external assessment, you must first have a booking for your learner on the relevant summer 2021 awarding window before this can be done. The external component will be locked, and no submission accepted until a booking is made.

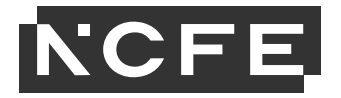

| Submit unit grades                               |                                                      |                                                |                            |             |            |           |              |         |              |         |     |
|--------------------------------------------------|------------------------------------------------------|------------------------------------------------|----------------------------|-------------|------------|-----------|--------------|---------|--------------|---------|-----|
| Unit                                             | Learner                                              | DOB                                            | в                          | A*          | A          | в         | с            | D       | Not Yet      | TAG     |     |
| A/504/2542<br>An Introduction to Working wit     | DEMO LEARNER_06                                      | 29/11/1974                                     | B (TAG)                    | 0           | 0          | ۲         | 0            | 0       |              | m       |     |
| F/504/2543                                       | DEMO LEARNER_07                                      | 29/11/1974                                     |                            | 0           | 0          | ۲         | 0            | 0       | 0            |         | 8   |
| J/504/2544/1<br>TACDC - Summer 2021 Awarding     | DEMO LEARNER_08      Some learners don't have an ac  | 29/11/1974                                     | assessments th             | at you are  | adding a   | Teacher   | O<br>Assesse | O Grade | (TAG) for Pl | ease bo | a k |
| J/504/2544/1<br>TACDC - Summer 2021 Awarding     | your learners onto a 'Summer 2                       | 021 Awarding' asses                            | sment by clicki            | ng here, th | nen returi | n and sub | mit your     | TAGs.   | (1110)10111  |         |     |
| I declare that the Internal Quality Assurer (IQA | A) has confirmed that the learners' grad<br>Internal | es submitted above ar<br>Quality Assurer (IQA) | e correct: 🗌<br>full name: | ſ           | Passie     |           | Outeral      |         |              |         |     |
|                                                  |                                                      |                                                |                            | Ļ           | Previou    | IS        | Submit       |         |              |         |     |

If you have not made a booking, this can be done by following the link within the notification on screen. Once a booking has been made, you can then complete your TAG submission for this external component. All submissions for external components must be a TAG; you will not be able to proceed unless the TAG box is also ticked and will see the following notification until that has been actioned.

| Submitting grades for external assessed units                                                             | X     |
|----------------------------------------------------------------------------------------------------|-------|
| Please mark any externally assessed units as a Teacher Asse<br>Grade (TAG) before submitting your grades. | essed |
|                                                                                                    | ок    |

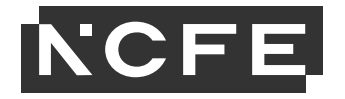

#### **Declaration and submission**

Once all grades have been entered, enter the full name of the relevant Internal Quality Assurer (IQA), tick the declaration, and hit submit.

At this point, if you have entered grades and not marked them as a Teacher Assessed Grade (TAG), you will be presented with the below message. If you are submitting grades that are not TAGs, select Yes. If you need to make any amendments, select No before proceeding.

All results and certificates for B1 qualifications will be released on results release days even if internal units and external components have been achieved through the business as usual process and not a TAG, see our website for further information on these dates.

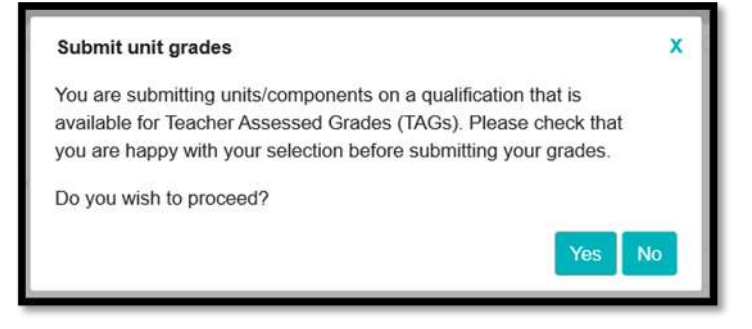

Confirmation of successful grade submission will show; please print a copy of this screen for your records. Any grades that have been submitted as a TAG will be displayed.

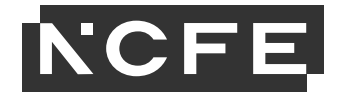

| Submission successful                                                                      |                                                                    |          |  |  |  |  |  |  |  |
|--------------------------------------------------------------------------------------------|--------------------------------------------------------------------|----------|--|--|--|--|--|--|--|
| Your submission has been successful and has been sent to your E                            | stemal Quality Assurer (EQA) to review:                            |          |  |  |  |  |  |  |  |
| Once your grades have been banked please claim your certificates in the certification tab. |                                                                    |          |  |  |  |  |  |  |  |
| Please see a summary of the learners and unit grades that have be                          | en submitted. Please print a copy of this screen for your records. |          |  |  |  |  |  |  |  |
| Product: 601/3998/5 - NCFE CACHE Level 3 Award in Childcare a                              | nd Education                                                       |          |  |  |  |  |  |  |  |
| Learner                                                                                    | D.O.8                                                              | Grade    |  |  |  |  |  |  |  |
| F/506/5384 - Child Development from Conception to Seven Ye                                 | ars                                                                |          |  |  |  |  |  |  |  |
| LEARNER ONE_01                                                                             | 01 Jan 1991                                                        | A* (TAG) |  |  |  |  |  |  |  |
| LEARNER THREE_03                                                                           | 01 Jan 1991                                                        | A (TAG)  |  |  |  |  |  |  |  |
| LEARNER TWO_02                                                                             | 01 Jan 1991                                                        | B (TAG)  |  |  |  |  |  |  |  |
| Leave your foodback here                                                                   |                                                                    |          |  |  |  |  |  |  |  |

If you want to view what you have submitted, please search for your learners again and submitted grades will be displayed.

Internal components submitted as a TAG or in the usual way will be signed off by your External Quality Assurer (EQA). You can find more information in our <u>QA policy for awarding for 2020–21</u>.

External component results and any UMS calculation required will happen up to 15 mins from submitting your external component grades.

TAGs submitted for external assessments that are normally numerically marked and converted to UMS will attract a UMS score based on a mid-point in the available range for the relevant grade. Centres submitting TAGs in respect of the Core Component of the T Level Technical Qualification in Education and Childcare should refer to specific guidance outlining the TAG <u>specific aggregation arrangements</u> for this qualification.

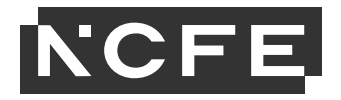

#### How to make a claim for a certificate

Once your submitted internal unit Teacher Assessed Grades (TAGs) have been banked by your External Quality Assurer (EQA), you can claim a certificate.

You will be able to see which learners have sufficient banked internal units and external components to achieve a full certificate, and which (such as mid-flight learners) do not yet have enough to achieve a full certificate. For those learners who are mid-flight or non-certificating this session, there is no need to attempt to claim for them at this point. You can return once they have completed all outstanding internal units and external components to claim their certificate.

To make a claim for a certificate, either click on **Certification** on the menu ribbon, and then **Make a Claim**, or select **Claim my Certificates** from the home screen.

You can search for your learners using the several search criteria options; you can search on one or more of these options.

| Batch                                                 |   | Learner F   | orename    |    |    |      |
|-------------------------------------------------------|---|-------------|------------|----|----|------|
| Product Code                                          |   | Learner     | Surname    |    |    |      |
| Product Name                                          |   | Learner Dat | e of Birth | 5d | mm | уууу |
| NCFE Learner Number<br>Unique Learner Number<br>(ULN) |   | Learn       | Session    |    | ~  | ~]   |
|                                                       | ſ | Basic Clear |            |    |    |      |

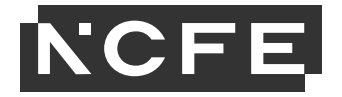

Your search results will show as below. Select the learners that you would like to claim certificates for using the check box on the left and click **Submit**. Please be aware that you can only claim for one qualification at a time. You can also view the Apprenticeship Certificate England (ACE) report detailing your learner's achievement from this page once your learners have been certificated. This is acceptable evidence for your apprenticeship claims.

| < | Refine Searc  | h      | Sear           | rch c <mark>riteria used: Batc</mark> t | n 805538546. |              |                                     |                |                  |            |
|---|---------------|--------|----------------|-----------------------------------------|--------------|--------------|-------------------------------------|----------------|------------------|------------|
|   | Batch         | ULN    | Session        | Name 🔺                                  | DOB          | Product Code | Product Name                        | Current Status | Certificate Date | ACE Report |
|   | 805538546     |        | 2020/2021      | LEARNER ONE_01                          | 01/01/1991   | 601/7566/7   | NCFE CACHE Level 2 Certificate in t | Registered     |                  |            |
|   | 805538546     |        | 2020/2021      | LEARNER TWO_02                          | 01/01/1991   | 601/7566/7   | NCFE CACHE Level 2 Certificate in t | Registered     |                  |            |
|   |               |        |                |                                         |              |              |                                     |                |                  |            |
|   |               |        |                |                                         |              |              |                                     |                |                  |            |
|   |               |        |                |                                         |              |              |                                     |                |                  |            |
|   |               |        |                |                                         |              |              |                                     |                |                  |            |
|   |               |        |                |                                         |              |              |                                     |                |                  |            |
|   |               |        |                |                                         |              |              |                                     |                |                  |            |
|   |               |        |                |                                         |              |              |                                     |                |                  | Submit     |
| 1 | our search re | turned | i 2 learner(s) | ). Displaying page 1 of                 | 11.          |              |                                     |                |                  |            |

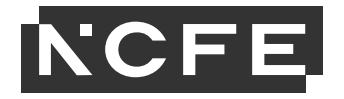

# Claiming certificates for graded qualifications

For graded qualifications, once searched your learners will show as below, and each one will have a **New Claim Status** depending on any previously submitted and banked components. This is automatically calculated and will show as **Full** (meaning they have sufficient to claim a full certificate), or **Partial** (meaning they do not have sufficient to achieve a full certificate) depending on which internal units and external components have had grades banked for them.

The grade shown is the overall grade you can claim for, based on their current achievement.

External component results and any UMS calculation required will happen **up to 15 mins** from submitting your external component grades. Please remember this before submitting your claim.

| < Sea  | rch Results      | Product Name:<br>Product Code:<br>Session: | NCFE CACHE Level 3 Award in Childcare and Education<br>601/3998/5<br>2020/2021 |             |
|--------|------------------|--------------------------------------------|--------------------------------------------------------------------------------|-------------|
| Select | Learners         |                                            |                                                                                |             |
| Selec  | t all learners   |                                            |                                                                                | Selected: 0 |
| Select | New Claim Status | Name                                       | Grade                                                                          |             |
|        | Full             | LEARNER ONE_01                             | A                                                                              |             |
|        | Partial          | LEARNER TWO_02                             |                                                                                |             |
|        |                  |                                            |                                                                                | View units  |

You can view banked internal units or external components by selecting the learner and clicking on **view units**. You can also see if any were derived from a Centre Assessed Grade (CAG, 2020) or a Teacher Assessed Grade (TAG, 2021).

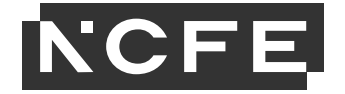

| For information on how to achieve this qualification please refer to the qualification specification on the website. |           |         |     |              |                                                         |            |  |
|----------------------------------------------------------------------------------------------------|-----------|---------|-----|--------------|---------------------------------------------------------|------------|--|
| Select all units                                                                                                    |           |         |     |              |                                                         |            |  |
| Select                                                                                                    | Mandatory | Results | TAG | Unit Code    | Unit Name                                               | Unit Level |  |
|                                                                                                    |           |         |     |              | Group 1                                                 |            |  |
|                                                                                                    | Yes       | B (TAG) |     | A/504/2542   | An Introduction to Working with Children Aged 0-5 Years | Level 2    |  |
| 10                                                                                                    | Yes       | A (CAG) |     | F/504/2543   | Development and Well-Being 0-5 Years                    | Level 2    |  |
|                                                                                                    | Yes       | A       |     | J/504/2544/1 | Child Care and Development 0-5 Years                    | Level 2    |  |
|                                                                                                    |           |         |     |              |                                                         |            |  |

The final step is to select the address where you would like to receive the certificates, and then select **Claim**. If you would like a Purchase Order Number to show on any certification orders, you can also complete this here.

| Choose Address                                                                                          |       |
|----------------------------------------------------------------------------------------------------|-------|
| Select the address you want to use:                                                                     |       |
| (Main Address) Test Q6, Quorum Business Park, Benton Lane, NEWCASTLE UPON TYNE, Tyne and Wear, NE12 8BT | ▼.    |
| Purchase Order Number:                                                                                  |       |
|                                                                                                    | Claim |

You can review your claim before it is finalised. It is worth checking that you have claimed all the internal units and external components the learner has achieved, and the expected status is showing correctly. You can view this by selecting **Learner Units**. If you need to make any amendments, select **Return to claim** before proceeding.

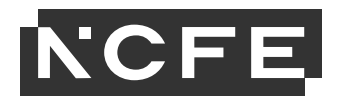

| Review your claim<br>< Return to claim<br>The learners below will be included on your claim: |           |     |                | Product Name:<br>Product Code:<br>Session: | Product Name: NCFE CACHE Level 3 Award in Childcare and Education<br>Product Code: 601/3998/5<br>Session: 2020/2021 |                    |  |
|----------------------------------------------------------------------------------------------|-----------|-----|----------------|--------------------------------------------|----------------------------------------------------------------------------------------------------|--------------------|--|
|                                                                                              | Batch     | ULN | Name           | DOB                                        | New Claim Status                                                                                                    | Learner Units      |  |
| 1                                                                                            | 805576277 |     | LEARNER ONE_01 | 01/01/1991                                 | Full                                                                                                    |                    |  |
| 2                                                                                            | 805576277 |     | LEARNER TWO_02 | 01/01/1991                                 | Partial                                                                                                    | a                  |  |
|                                                                                              |           |     |                |                                            |                                                                                                    | Claim Certificates |  |

| N       | Batch:<br>Name:<br>New claim status: | 805436211<br>XERIKA XBLAKE<br>Full                      |            |
|---------|--------------------------------------|---------------------------------------------------------|------------|
| Result  | Unit Code                            | Unit Name                                               | Unit Level |
| B (TAG) | A/504/2542                           | An Introduction to Working with Children Aged 0-5 Years | Level 2    |
| A (CAG) | F/504/2543                           | Development and Well-Being 0-5 Years                    | Level 2    |
| A       | J/504/2544/1                         | Child Care and Development 0-5 Years                    | Level 2    |

Your confirmation page will include reports detailing what has been claimed.

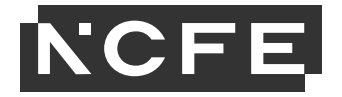

| Thank you for your claim                                                                                  |                    |
|----------------------------------------------------------------------------------------------------|--------------------|
| You've now submitted your learner statuses, we will issue learner certificates based on this information. |                    |
| You can download your claim report if needed.                                                             |                    |
| Download claim report (Excel)                                                                             |                    |
| Download claim report (PDF)                                                                               |                    |
| Download candidate status report (Excel)                                                                  |                    |
| Download candidate status report (PDF)                                                                    |                    |
| Leave your feedback here                                                                                  | Make another claim |

Internal components will be signed off by your EQA. You can find more information in our <u>QA policy for awarding for 2020–21</u>.

#### **Claiming certificates for V Cert products**

For graded qualifications, once searched your learners will show as below, and each one will have a **New Claim Status** depending on any previously submitted and banked internal units or external components. This is automatically calculated and will show as **Full** (meaning they have sufficient to claim a full certificate), or **Partial** (meaning they do not have sufficient to achieve a full certificate).

| Select Learners  |                |              |  |           |                       |            |                                                                 |  |
|------------------|----------------|--------------|--|-----------|-----------------------|------------|-----------------------------------------------------------------|--|
| New Claim Status | Name           | Grade        |  | Mandatory | Grade                 | Unit Code  | Unit Name                                                       |  |
| Full             | XCARMEN XADAMS | Level 2 Pass |  | Yes       | Level 2 Pass<br>(CAG) | H/616/8937 | Introduction to Business and<br>Enterprise                      |  |
|                  |                |              |  | Yes       | Level 2 Pass<br>(TAG) | K/616/8938 | Understanding Resources for<br>Business and Enterprise Planning |  |
|                  |                |              |  | Yes       | (TAG)                 | K/616/8938 | Business and Enterprise                                         |  |

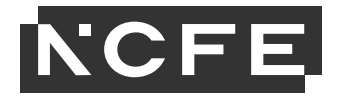

You now just need to select the address that you would like to send certificates to and then select **Claim**. If you would like a Purchase Order Number to show on any certification orders, you can complete this here.

| Choose Address                                                               |                                               |
|------------------------------------------------------------------------------|-----------------------------------------------|
| Select the address you want to use:                                          |                                               |
| (Main Address) Test Q6, Quorum Business Park, Benton Lane, NEWCASTLE UPON TY | /NE, Tyne and Wear, NE23 6HN United Kingdom ▼ |
| Purchase Order Number:                                                       |                                               |
|                                                                              | Cłaim                                         |

You can review your claim before it is finalised. It is worth checking that you have claimed all the internal units and external components the learner has achieved, and the expected status is showing correctly. You can view this by selecting **Learner Units**. If you need to make any amendments, select **Return to claim** before proceeding.

| Review your claim Return to claim The learners below will be included on your claim: |           |            |                | Product Name:         NCFE Level 1/2 Technical Award in Business and Enterprise           Product Code:         603/2955/5           Session:         2019/2020 |   |                  | erprise            |
|--------------------------------------------------------------------------------------|-----------|------------|----------------|----------------------------------------------------------------------------------------------------|---|------------------|--------------------|
|                                                                                      | Batch     | ULN        | Name           | DOB                                                                                                    |   | New Claim Status | Learner Units      |
| 1                                                                                    | 805481177 | 4836803119 | XCARMEN XADAMS | 13/10/2005                                                                                                    | 5 | Full             | Claim Certificates |

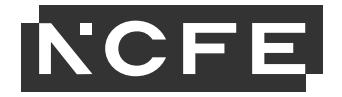

| Ne                    | Batch:<br>Name:<br>w claim status: | 805481177<br>XCARMEN XADAMS<br>Full                          |            |
|-----------------------|------------------------------------|--------------------------------------------------------------|------------|
| Result                | Unit Code                          | Unit Name                                                    | Unit Level |
| Level 2<br>Pass (CAG) | H/616/8937                         | Introduction to Business and Enterprise                      | Level 1/2  |
| Level 2<br>Pass (TAG) | K/616/8938                         | Understanding Resources for Business and Enterprise Planning | Level 1/2  |

Your confirmation page will include reports detailing what has been claimed.

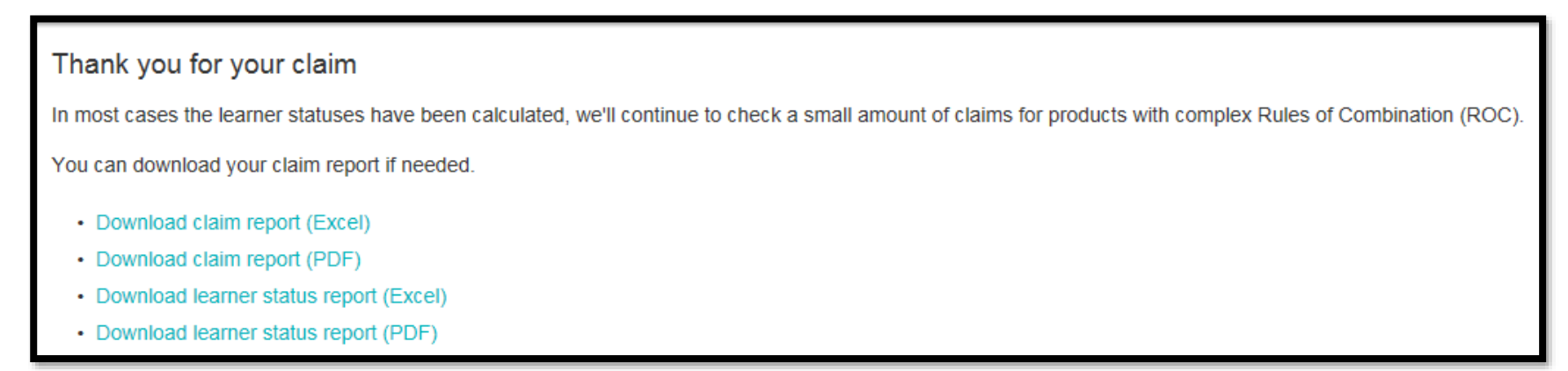

# Claiming certificates for non-graded products

Your selected learners will show as below; each one will have a **New Claim Status** depending on any previous certification history. You will need to select which learners you would like to mark the internal units for. You can select more than one learner at a time, but only if you are claiming the same units. You will be able to mark units as a Teacher Assessed Grade (TAG) and will also be able to view any units that were marked as a Centre Assessed Grade last year.

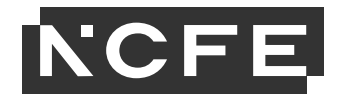

| Searc  | ti Resulta       |                | Product Name:<br>Product Code:<br>Session: | NCFE CACHE Level 3 Diploma in Counselling Skills<br>600/0722/6<br>2020/2021 |            |
|--------|------------------|----------------|--------------------------------------------|-----------------------------------------------------------------------------|------------|
| Soloc  | t Learners       |                |                                            |                                                                             | Selected 0 |
| Select | New Claim Status | Name           | ULN                                        | Current Learner Status                                                      |            |
|        |                  | LEARNER ONE_01 |                                            | Registered                                                                  |            |
|        |                  | LEARNER TWO_02 |                                            | Registered                                                                  |            |
|        |                  |                |                                            |                                                                             | Mare Units |

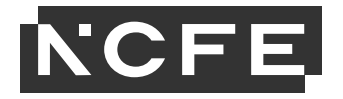

When you have selected your learners, go to **Mark Units**. All units for this product will show and you will need to mark the units that you would like to claim. You can do this by clicking in the select box, clicking on the row or in the results column. For products that have credit, you can also add achieved units as being Credit Transfer, Equivalence or Exemption by selecting the relevant type of achievement. If the achievement is a TAG, then tick the TAG box for each applicable unit as well. The TAG box is unavailable to select until an achievement has been selected.

| Mark<br>All learner<br>Please be<br>Bacl<br>For inform | s selected will have<br>aware that some u | units<br>e the chosen un<br>inits may have a<br>achieve this qu | its added t<br>already bee | o their record, if yo<br>en marked and cla<br>please refer to t | ou do not wish to update some of the learners please return to claim learne<br>imed in our database; these units won't be affected.<br>he qualification specification on the website. | r certificates screen and remov | e the learners. |
|--------------------------------------------------------|-------------------------------------------|-----------------------------------------------------------------|----------------------------|-----------------------------------------------------------------|----------------------------------------------------------------------------------------------------|---------------------------------|-----------------|
| Select                                                 | all units                                 |                                                                 |                            |                                                                 |                                                                                                    |                                 | Selected: 0     |
| Select                                                 | Mandatory                                 | Results                                                         | TAG                        | Unit Code                                                       | Unit Name                                                                                                    | Unit Level                      | Credit Value    |
|                                                        |                                           |                                                                 |                            |                                                                 | Group 1                                                                                                    |                                 |                 |
|                                                        | Yes                                       | A                                                               |                            | T/502/8235                                                      | Developing Counselling Skills                                                                                                    | Level 3                         | 12              |
|                                                        | Yes                                       | СТ                                                              |                            | L/502/8239                                                      | Theoretical Approaches in the Use of Counselling Skills                                                                                                    | Level 3                         | 10              |
|                                                        | Yes                                       | Eq                                                              |                            | K/502/8233                                                      | Working Ethically With Counselling Skills                                                                                                    | Level 3                         | 6               |
|                                                        | Yes                                       |                                                                 | -                          | L/502/8225                                                      | Counselling Skills and Diversity                                                                                                    | Level 3                         | 6               |
|                                                        | Yes                                       |                                                                 | 10                         | L/502/8242                                                      | Counselling Skills and Personal Development                                                                                                    | Level 3                         | 6               |
| Achiev<br>Credit                                       | red Clear<br>Transfer Equiv               | alence Ex                                                       | emption                    |                                                                 |                                                                                                    | Sav                             | e Units Cancel  |

When you have completed all the units for your learners select Save Units and you will be taken back to the Claim Learner Certificates screen.

Units will be saved even if you don't make your claim at this point; please remember to always **make your claim** so your certificate can be despatched.

If you have selected achievements, and not marked them as a TAG, you will be presented with this message. If you are submitting achievements that are not TAGs, select **Yes**. If you need to make any amendments, select **No** before proceeding.

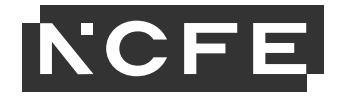

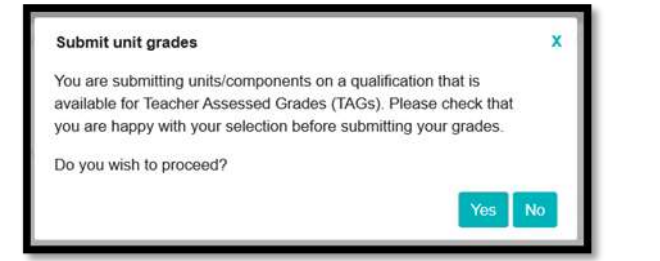

The New Claim Status field will now be populated for each learner. The system will calculate this for you. Any learners that are not ready for certification yet can be deleted from the claim by selecting the **remove learner from claim** icon. You can also amend the learner's name here.

Now select the address that you would like the certificates delivering to, complete the Internal Quality Assurer (IQA) name in full, tick the declaration box and submit. If you would like a Purchase Order Number to show on any certification orders, you can complete this here. Click **Submit** when you are ready.

| Select   | Learners                                                                 |                                         |                    |                        |             |
|----------|--------------------------------------------------------------------------|-----------------------------------------|--------------------|------------------------|-------------|
| 🗌 Selec  | t all learners                                                           |                                         |                    |                        | Selected: 1 |
| Select   | New Claim Status                                                         | Name                                    | ULN                | Current Learner Status |             |
|          | Full                                                                     | LEARNER ONE_01                          |                    | Registered             |             |
|          | Partial                                                                  | LEARNER TWO_02                          |                    | Registered             | / 🗉         |
| Choos    | se Address and Internal Qu                                               | ality Assurer (IQA)                     |                    |                        | Mark Units  |
| Select y | our delivery address:                                                    |                                         |                    |                        |             |
| (Main    | Address) Test Q6, Quorum Busines                                         | Park, Benton Lane, NEWCASTLE            | UPON TYNE, Tyne an | id Wear, NE12 8BT      | ۲           |
| Internal | Quality Assurer (IQA) name in ful<br>e that the Internal Quality Assurer | I:<br>(IQA) has confirmed that the lear | Purchase           | Order Number:          |             |
|          |                                                                          |                                         |                    |                        | Submit      |

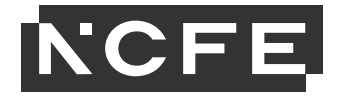

You can review your claim before it is finalised. You must check that you have claimed all the components the learner has achieved, and the expected status is showing correctly. You can view the claimed units by selecting **Learner Units**. If you need to make any amendments, select **Return to claim** before proceeding.

| Re<br>< | Return to claim | claim | claim.         | Product Name:<br>Product Code:<br>Session: | NCFE CACHE Level 3 Diploma in Coun<br>600/0727/8<br>2020/2021 | selling Skills     |
|---------|-----------------|-------|----------------|--------------------------------------------|---------------------------------------------------------------|--------------------|
|         | Batch           | ULN   | Name           | DOB                                        | New Claim Status                                              | Learner Units      |
| 1       | 805577619       |       | LEARNER ONE_01 | 01/01/1991                                 | Full                                                          |                    |
| 2       | 805577619       |       | LEARNER TWO_02 | 01/01/1991                                 | Partial                                                       |                    |
|         |                 |       |                |                                            |                                                               | Claim Certificates |

To view the learner's claimed units, select Learner Units. Units marked as a Teacher Assessed Grade, or a Centre Assessed Grade will show here.

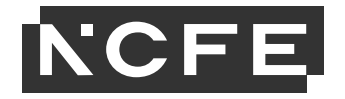

|                    | Batch:          | 805577619                                               |            |              |
|--------------------|-----------------|---------------------------------------------------------|------------|--------------|
|                    | Name:           | LEARNER ONE_01                                          |            |              |
| Ne                 | w claim status: | Full                                                    |            |              |
| Result             | Unit Code       | Unit Name                                               | Unit Level | Credit Value |
| Achieved<br>(TAG)  | T/502/8235      | Developing Counselling Skills                           | Level 3    | 12           |
| Credit<br>Transfer | L/502/8239      | Theoretical Approaches in the Use of Counselling Skills | Level 3    | 10           |
| Equivalence        | K/502/8233      | Working Ethically With Counselling Skills               | Level 3    | 6            |
| Achieved<br>(TAG)  | L/502/8225      | Counselling Skills and Diversity                        | Level 3    | 6            |
| Achieved<br>(TAG)  | L/502/8242      | Counselling Skills and Personal Development             | Level 3    | 6            |

Your confirmation page will include reports detailing what has been claimed.

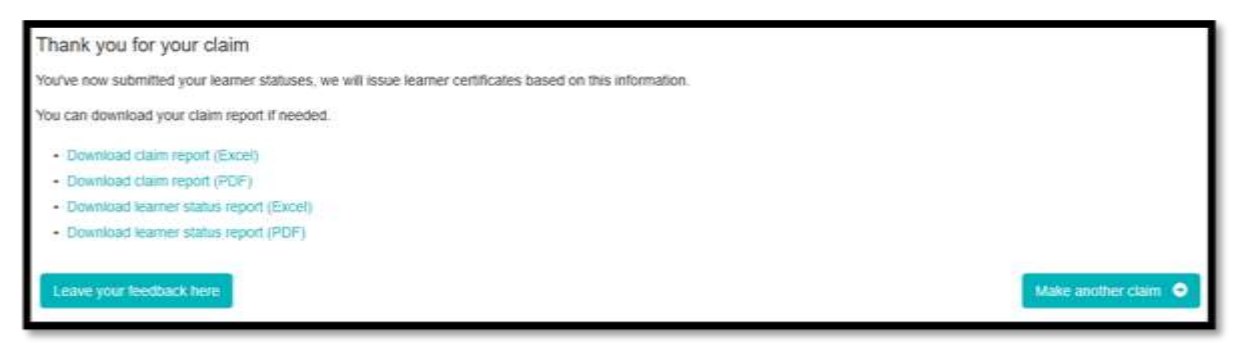

# Submitting Teacher Assessed Grades for Functional Skills

To submit Teacher Assessed Grades (TAGs) for Functional Skills Reform, or for Legacy, a booking will need to be made. TAGs are available to be submitted for all qualifications with external assessment. You can search for your learners in the normal way, using the **Book External Assessment** screen.

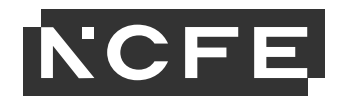

| Exter       | nal Assessi                                         | ment Bo                                 | okings                      |            |                        |              |                                                            |           |
|-------------|-----------------------------------------------------|-----------------------------------------|-----------------------------|------------|------------------------|--------------|------------------------------------------------------------|-----------|
| You can sea | arch, create and view bo<br>on fees and pricing can | okings for externa<br>be found on our w | il assessments.<br>vebsite. |            |                        |              |                                                            |           |
| Exte        | mal Assessments                                     | Controlled A                            | ssessments                  |            |                        |              |                                                            |           |
|             | Batch                                               | Forename                                | Surname                     | DOB        | NCFE Learner<br>Number | Product Code | Product Name                                               | Session   |
| Select a    | 805577690                                           | Forename                                | Surname                     |            |                        | Product code | Product name                                               | Search    |
|             | 805577690                                           | LEARNER                                 | ONE_01                      | 01/01/1991 | 105797381              | 603/5054/4   | NCFE Level 2 Functional Skills<br>Qualification in English | 2020/2021 |
|             | 805577690                                           | LEARNER                                 | TWO_02                      | 01/01/1991 | 105797382              | 603/5054/4   | NCFE Level 2 Functional Skills<br>Qualification in English | 2020/2021 |
|             |                                                     |                                         |                             |            |                        |              |                                                            |           |

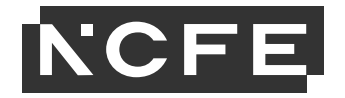

You will be able to select which learners you would like to submit a TAG for once you have selected the assessment. If your learners are sitting the assessment in the standard way, you do not need to select the TAG.

| New booking:               | New booking: NCFE Level 2 Functional Skills Qualification in English    |         |                     |     |                                                                                                    |                        |                     |  |  |  |  |  |
|----------------------------|-------------------------------------------------------------------------|---------|---------------------|-----|----------------------------------------------------------------------------------------------------|------------------------|---------------------|--|--|--|--|--|
| Product code<br>603/5054/4 | Product name<br>NCFE Level 2 Functional Skills Qualification in English |         |                     |     | Centre contact<br>Glyn Walker<br>Add additional contact                                                    | glynwalker@ncfe.org.uk |                     |  |  |  |  |  |
| Batch                      | Forename                                                                | Surname | NCFE Learner Number | ULN | Assessments<br>Manage selection 👻                                                                          | TAG                    | Exam paper language |  |  |  |  |  |
| 805577690                  | LEARNER                                                                 | ONE_01  | 105797381           |     | <ul> <li>✓ 603/5054/4 Level 2 English - Reading</li> <li>✓ 603/5054/4 Level 2 English - Writing</li> </ul> |                        | English 🗸 💼         |  |  |  |  |  |
| 805577690                  | LEARNER                                                                 | TWO_02  | 105797382           |     | <ul> <li>603/5054/4 Level 2 English - Reading</li> <li>603/5054/4 Level 2 English - Writing</li> </ul>     |                        | English 🗸 💼         |  |  |  |  |  |

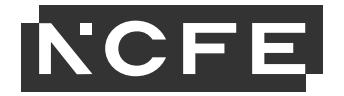

Select assessment window and time as standard, go to **Book Entries**. If you have not selected any TAGs, you will see this message. You can edit your entries if you need to add a TAG.

# **Confirm entry details**

You are about to book the following assessments. Please check the assessment details before confirming.

You are making a booking on a qualification which accepts Teacher Assessed Grades (TAG): if you do not flag this as a TAG, exam papers will be despatched. Assessments information:

| Product Code | Product Name                                               | Assessment Component                    | Assessment<br>Window                                      | Location                                                                                                    | Delivery Address                                                                                                    |
|--------------|------------------------------------------------------------|-----------------------------------------|-----------------------------------------------------------|----------------------------------------------------------------------------------------------------|----------------------------------------------------------------------------------------------------|
| 603/5054/4   | NCFE Level 2 Functional Skills<br>Qualification in English | 603/5054/4 Level 2 English -<br>Reading | Reform on Demand<br>2nd Test (English<br>Reading Level 2) | Learning and Skills Service,<br>Northumberland County Council,<br>Northumbria House, Manor Walks,<br>CRAMLINGTON, NE23 6UR | Learning and Skills Service,<br>Northumberland County Council,<br>Northumbria House, Manor Walks,<br>CRAMLINGTON, NE23 6UR |

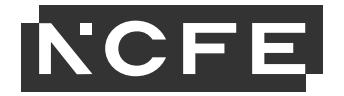

Your booking will then be confirmed. If you have selected a TAG for any bookings, papers will not be despatched, and you will not require any assessment paperwork. If any of your learners will not be doing the assessment as a TAG, papers will be issued as standard.

# Entries for Assessment Complete

Thank you, your learner(s) have been entered for the assessment.

Please note: where the booking relates to a cancelled assessment in the 2020/21 session, and made on a representative Summer 2021 awarding window, no papers will be dispatched, and no assessment paperwork is required

External assessment papers will be dispatched at least 3 working days before the assessment date/start of assessment window.

Please download the report(s) below including your order confirmation. An invoice will be sent to your Finance team for payment (if applicable).

805577690

Order Summary

#### 603/5054/4 Level 2 English - Reading

- External Assessment Bookings Confirmation Report Multiple Assessment 603/5054/4 Level 2 English Reading
- · Invigilators Register of Learners (FS Reform) 603/5054/4 Level 2 English Reading

#### 603/5054/4 Level 2 English - Writing

- External Assessment Bookings Confirmation Report Multiple Assessment 603/5054/4 Level 2 English Writing
- · Invigilators Register of Learners (FS Reform) 603/5054/4 Level 2 English Writing

If you need to request a reasonable adjustment for any of the learners you have booked for an assessment, please use the form available on the NCFE website here.

# **Claiming certificates for Functional Skills**

Your selected learners will show as below; each one will have a **New Claim Status** depending on any previous certification history. You will need to select which learners you would like to mark the components for. You can select more than one learner at a time, but only if you are claiming the

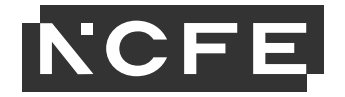

same component. You will be able to mark components as a TAG and will also be able to view any components that were marked as a Centre Assessed Grade last year.

| Select Learners         |                |     |                        |                 |  |  |  |  |
|-------------------------|----------------|-----|------------------------|-----------------|--|--|--|--|
| Select all learners     |                |     |                        |                 |  |  |  |  |
| Select New Claim Status | Name           | ULN | Current Learner Status |                 |  |  |  |  |
|                         | LEARNER ONE_01 |     | Registered             | 🖊 🏛             |  |  |  |  |
|                         | LEARNER TWO_02 |     | Registered             | 2 🖻             |  |  |  |  |
|                         |                |     |                        | Mark Components |  |  |  |  |

When you have selected your learners, go to **Mark Components**. All components for this product will show and you will need to mark the components that you would like to claim. You can do this by clicking in the select box, clicking on the row or in the results column. You will only be able to select Speaking, Listening and Communicating for Functional Skills English at this stage if a booking hasn't been made.

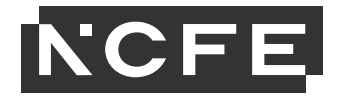

You need to make a booking in order to mark the component as a TAG. If the achievement is a TAG, then tick the TAG box for each applicable component as well. The TAG box is unavailable to select until an achievement has been selected.

| For inform                | or information on how to pass this qualification please refer to the qualification specification on the website.                                                                                                    |         |     |                |                                       |                        |  |  |  |  |
|---------------------------|----------------------------------------------------------------------------------------------------|---------|-----|----------------|---------------------------------------|------------------------|--|--|--|--|
| Select all components     |                                                                                                    |         |     |                |                                       |                        |  |  |  |  |
| Select                    | Mandatory                                                                                                    | Results | TAG | Component Code | Component Name                        | Component Level        |  |  |  |  |
|                           |                                                                                                    |         |     |                | Group 1                               |                        |  |  |  |  |
|                           | Yes                                                                                                    |         |     | FS/L2/SLC      | Speaking, Listening and Communicating | Level 2                |  |  |  |  |
|                           | Yes                                                                                                    |         |     | FS/L2/R        | Reading                               | Level 2                |  |  |  |  |
|                           | Yes                                                                                                    |         |     | FS/L2/W        | Writing                               | Level 2                |  |  |  |  |
| Some learn<br>then return | Some learners don't have an active booking for the assessments that you are adding a Teacher Assessed Grade (TAG) for. Please book your learners onto an assessment by clicking here, then return and submit your TAGs. |         |     |                |                                       |                        |  |  |  |  |
| Pass                      | Clear                                                                                                    |         |     |                |                                       | Save Components Cancel |  |  |  |  |

You will be able to mark the TAG as Pass or Fail.

Grades will now also be saved even if you don't make your claim at this point; please remember to always make your claim so your certificate can be despatched.

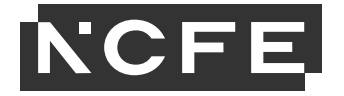

| Select a | Select all components |         |        |                |                                       |                        |  |  |
|----------|-----------------------|---------|--------|----------------|---------------------------------------|------------------------|--|--|
| Select   | Mandatory             | Results | TAG    | Component Code | Component Name                        | Component Level        |  |  |
| 2        |                       |         |        |                | Group 1                               |                        |  |  |
|          | Yes                   | P       |        | FS/L2/SLC      | Speaking, Listening and Communicating | Level 2                |  |  |
|          | Yes                   | P       | $\sim$ | FS/L2/R        | Reading                               | Level 2                |  |  |
|          | Yes                   | F       |        | FS/L2/W        | Writing                               | Level 2                |  |  |
| Pass     | Fail                  | Clear   | )      |                |                                       | Save Components Cancel |  |  |

When you have completed all the components for your learners, select **Save Components** and you will be taken back to the Claim Learner Certificates screen.

If you have selected achievements and not marked them as a TAG, you will be presented with this message. If you are submitting achievements that are not TAGs, select **Yes**. If you need to make any amendments, select **No** before proceeding.

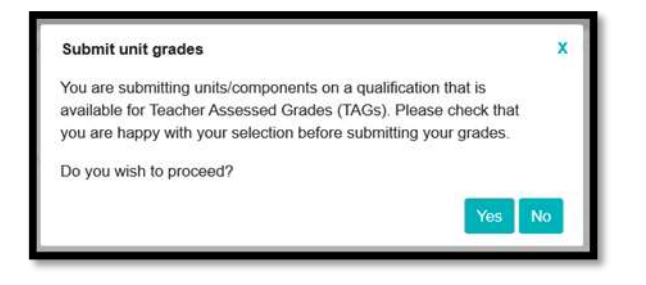

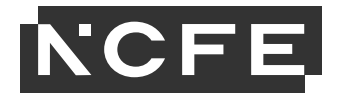

The New Claim Status field will now be populated for each learner. The system will calculate this for you. Any learners that are not ready for certification yet can be deleted from the claim by selecting the remove learner from claim icon. You can also amend the learner's name here.

Now select the address that you would like the certificates delivering to, complete the Internal Quality Assurer (IQA) name in full, tick the declaration box and submit. If you would like a Purchase Order Number to show on any certification orders, you can complete this here. Click **submit** when you are ready.

| Selec           | t Learners                                               |                                      |                                  |             |
|-----------------|----------------------------------------------------------|--------------------------------------|----------------------------------|-------------|
| 🗆 Sele          | ct all learners                                          |                                      |                                  | Selected: 1 |
| Select          | New Claim Status                                         | Name                                 | ULN Current Learner Status       |             |
|                 | Full                                                     | LEARNER ONE_01                       | Registered                       |             |
|                 | Partial                                                  | LEARNER TWO_02                       | Registered                       | / 🗈         |
| Choo            | se Address and Interna                                   | I Quality Assurer (IQA)              |                                  | Mark Units  |
| Select<br>(Main | your delivery address:<br>a Address) Test O6, Quorum Bus | siness Park Renton I and NEWCASTLE I | IPON TYNE Type and Wear NE12 8BT | •           |
| Interna         | I Quality Assurer (IQA) name                             | in full:                             | Purchase Order Number:           |             |

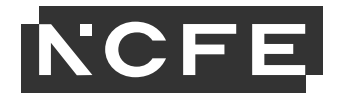

You can review your claim before it is finalised. You must check that you have claimed all the components the learner has achieved, and the expected status is showing correctly. You can view the claimed components by selecting learner components. If you need to make any amendments, select **Return to claim** before proceeding.

| Learner Uni | ts                                          |                                       | x               |
|-------------|---------------------------------------------|---------------------------------------|-----------------|
| Ne          | Batch: 80<br>Name: Li<br>w claim status: Fi | 05577690<br>EARNER ONE_01<br>JII      |                 |
| Result      | Component Code                              | Component Name                        | Component Level |
| Pass (TAG)  | FS/L2/SLC                                   | Speaking, Listening and Communicating | Level 2         |
| Pass (TAG)  | FS/L2/R                                     | Reading                               | Level 2         |
| Pass (TAG)  | FS/L2/W                                     | Writing                               | Level 2         |
|             |                                             |                                       | Close           |

Your confirmation page will include reports detailing what has been claimed.

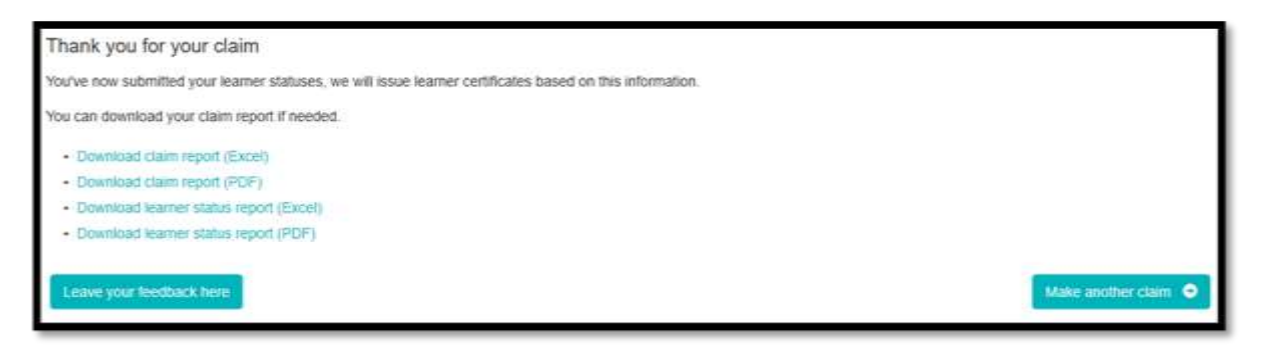

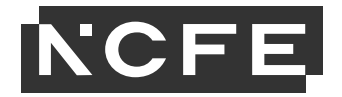

The claim report will show what has been claimed as a Teacher Assessed Grade (TAG).

| ncf               | <b>e</b> .                               |                |       | Clai                       | m Report          |
|-------------------|------------------------------------------|----------------|-------|----------------------------|-------------------|
| Centre Number: 00 | 02709                                    |                | Purc  | hase order number:         |                   |
| Centre Name: Nort | thumberland County Council Adult Lea     | ming Service   | Inter | nal Quality Assurer: gw    |                   |
| Claimed By: Glyn  | Walker (GlynW)                           |                |       |                            |                   |
| Product Name: NC  | FE Level 2 Functional Skills Qualificati | ion in English | Date  | submitted: 13 April 2021   |                   |
| Product Number:   | 603/5054/4                               |                | Date  | claim confirmed:           |                   |
| Session: 2020/202 | 1                                        |                | Exter | mal Quality Assurer: Mr Qn | aan Mod1          |
| Batch Number      | Learner Name                             | Learner Number | ULN   | Claim Status               | Accepted/Rejected |
| 805577690         | LEARNER ONE_01                           | 105797381      |       | Full                       |                   |
| FS/L2/SLC         | Speaking, Listening and Con              | nmunicating    |       | Pass (7                    | TAG)              |
| FS/L2/R           | Reading                                  |                |       | Pass ()                    | TAG)              |
| 55 h 3 h 4        | Writing                                  |                |       | Pass ()                    | TAG)              |

# Viewing previous claims for certificates

You can view your certificate claim history by selecting **Previous Claims** from the Certification drop-down menu. You can search by Batch, Session, Product Code, Learner Forename or Learner Surname.

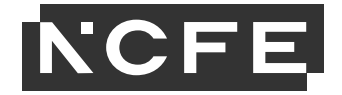

| Search Claims                                                                          |                         |              |                  |                 |        |  |  |  |  |  |
|----------------------------------------------------------------------------------------|-------------------------|--------------|------------------|-----------------|--------|--|--|--|--|--|
| You can search for your previous claims by entering one or more of the criteria below: |                         |              |                  |                 |        |  |  |  |  |  |
| Batch                                                                                  | Session                 | Product Code | Learner Forename | Learner Surname |        |  |  |  |  |  |
|                                                                                        | •                       |              |                  |                 | Search |  |  |  |  |  |
| The results of your search w                                                           | ill be displayed below. |              |                  |                 |        |  |  |  |  |  |

On completion of your search, you can access the claim report by downloading it from the results section.

| Sear<br>You can se               | ch Claim                   | S                | one or more of the criteria below:                                |                  |                      |                      |          |
|----------------------------------|----------------------------|------------------|-------------------------------------------------------------------|------------------|----------------------|----------------------|----------|
| Batch<br>80553854<br>Your search | 16<br>ch returned 1 result | Session<br>(S).  | Product Code                                                      | Learner Forename | Eearner Surn         | Search               |          |
| Session                          | Product Code               | Product Name     |                                                                   |                  | Date claim submitted | Date claim confirmed | Download |
| 2020/2021                        | 601/7566/7                 | NCFE CACHE Level | NCFE CACHE Level 2 Certificate in the Principles of Care Planning |                  |                      |                      |          |

This will enable you to see what you have submitted claims for before results and certificates are issued.

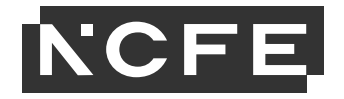

| cacĥ                                   | е                                   |                                |                                        | Clai                     | m Report          |  |  |
|----------------------------------------|-------------------------------------|--------------------------------|----------------------------------------|--------------------------|-------------------|--|--|
| Centre Number: 00                      | 3092                                |                                | Purc                                   | hase order number:       |                   |  |  |
| Centre Name: NCF<br>Claimed By: Glyn V | E Test Centre<br>Nalker (GlynW)     |                                | Inter                                  | hal Quality Assurer: gw  |                   |  |  |
| Product Name: NC                       | FE CACHE Level 2 Award in Nutrition | and Health                     | Date                                   | submitted: 12 April 2021 |                   |  |  |
| Product Number: 5                      | 601/0038/5                          |                                | Date claim confirmed:                  |                          |                   |  |  |
| Session: 2020/202                      | 18                                  |                                | External Quality Assurer: Mr Qman Mod1 |                          |                   |  |  |
| Batch Number                           | Learner Name                        | Learner Number                 | ULN                                    | Claim Status             | Accepted/Rejected |  |  |
| 805577314                              | LEARNER ONE_01                      | 105795745                      |                                        | Full                     |                   |  |  |
| K/601/2530                             | Explore Principles of Health        | y Eating                       |                                        | Achieve                  | ed (TAG)          |  |  |
| 3/601/2535                             | Consider Nutritional Needs          | of a Variety of Individuals    |                                        | Equival                  | ence              |  |  |
| M/601/2545                             | Use Food and Nutrition Info         | rmation to Plan a Healthy Diet |                                        | CreditT                  | ransfer           |  |  |
| 805577314                              | LEARNER TWO_02                      | 105795746                      |                                        | Partial                  |                   |  |  |
| K/601/2530                             | Explore Principles of Health        | y Eating                       |                                        | Achieve                  | ed (TAG)          |  |  |
|                                        |                                     |                                |                                        |                          |                   |  |  |

#### **Results report**

If you want to view your learner results at qualification level, you can do that by going to the Portal results screen and download a summary report that will show 3 years of data. This will be downloaded as a CSV file.

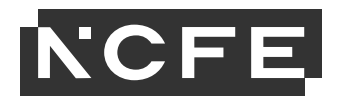

| can download summary reports by using the product search field below.   |                       |
|-------------------------------------------------------------------------|-----------------------|
| in download summary reports by using the product search field below.    |                       |
| an download summary reports by using the product search field below.    |                       |
|                                                                         |                       |
|                                                                         | A. 10. 10. 555 (1997) |
| 1/6779/8 - NCFE Level 3 Applied General Certificate in Music Technology | mmary report          |

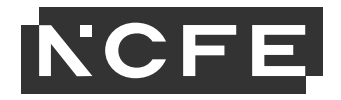

# **eCertificates**

You will be able to view and download electronic versions of your learner's certificates on the Portal once they have been issued.

Please remember to see our website for further information on results release dates for category B1 qualifications. eCertificates will be issued after this date.

To do this, you will need the eCertificates permission to be active on your user account, which can be requested by contacting your Portal admin.

To access eCertificates, select **eCertificates** from the Certification drop-down menu.

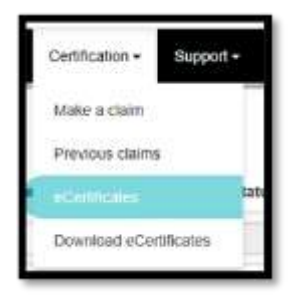

#### You can search by Batch, Learner Forename, Learner Surname, NCFE Learner Number or Product Code.

|          | Batch     | Forename | Surname | DOB         | NCFE<br>Learner<br>Number | Product<br>Code | Product Name                                                               | Learner<br>Status | Award<br>Date  |                  |
|----------|-----------|----------|---------|-------------|---------------------------|-----------------|----------------------------------------------------------------------------|-------------------|----------------|------------------|
| Select + | 805538546 | Forename | Surname |             | NCFE Learr                | Product Coc     |                                                                            |                   |                | Search           |
|          | 805538546 | LEARNER  | ONE_01  | 01 Jan 1991 | 105565238                 | 601/7566/7      | NCFE CACHE LEVEL 2<br>CERTIFICATE IN THE<br>PRINCIPLES OF CARE<br>PLANNING | Full              | 16 Oct<br>2020 | View Certificate |

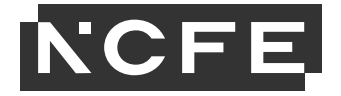

On completion of your search, you can view your eCertificate by selecting View Certificate next to the learner you require. The eCertificate will be available to view as a PDF.

You can also download multiple eCertificates at once. To do this, select the learners you require, or you can select all certificates on the page (the amount shown here will depend on how your permissions are set up). If the number of learners searched on results is more than one page, you can select all certificates.

| Select -                          | 805497033    | Foren |  |  |  |
|-----------------------------------|--------------|-------|--|--|--|
| Select all certificates on a page |              |       |  |  |  |
| Select all                        | certificates |       |  |  |  |

Once you have selected your learners, select Request Multiple eCertificates.

|       | 805497033 | LEARNER | TWO    | 01 Jan 1991 | 105346872 | 601/7566/7 | NCFE CACHE LEVEL 2<br>CERTIFICATE IN THE<br>PRINCIPLES OF CARE<br>PLANNING | Partial      | 07 May<br>2020                | View Certificate                              |
|-------|-----------|---------|--------|-------------|-----------|------------|----------------------------------------------------------------------------|--------------|-------------------------------|-----------------------------------------------|
| First | < Previo  | bus 1 v | Next > | Last        |           |            | Your search r                                                              | eturned 5 ce | ertificates. Dis<br>You've se | splaying page 1 of 1<br>lected 2 certificates |
|       |           |         |        |             |           |            |                                                                            |              | Request Mul                   | tiple eCertificates                           |

You will receive an email when the multiple eCertificates are available. Go to **Download eCertificates** from the Certification drop-down menu.

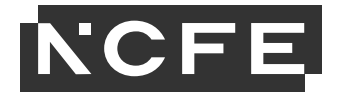

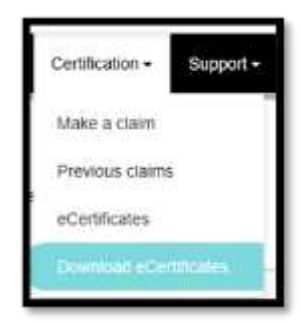

You will see your file on this page. Select Download Certificates and your requests will be there. These are only available for **4 hours** after you have made the request.

| Certification Downloads                                                                                      |          |            |  |  |  |  |
|----------------------------------------------------------------------------------------------------|----------|------------|--|--|--|--|
| Download your requested Certificates here. Downloads only stay active for 4 hours after the point of request |          |            |  |  |  |  |
| Requested date and time                                                                                      | Username | Download   |  |  |  |  |
| 16 Oct 2020 12:54                                                                                            | GlynW    | Download • |  |  |  |  |

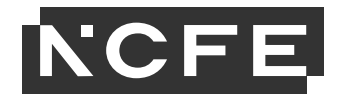

# Submitting late TAGs from 01 September 2021

From 01 September 2021 the functionality to submit a TAG in the Portal will be disabled, to allow us to return to our standard operating model for the new session.

However, we understand that there may be some rare instances after that date where you identify a learner who you intended to submit a TAG for but didn't do so within the published dates. We have, therefore introduced a process for the late submission of TAGs where required. This will involve providing details of the TAG you wish to submit, the qualification and number of learners, and the root cause of why they have not been submitted.

From 01 September on the Portal home screen you will see a banner, where you can submit a request to submit late TAGs.

| Welcome Claire Appleby to the<br>@hCFETed Contex [000692] | Portal.               |  |
|-----------------------------------------------------------|-----------------------|--|
|                                                           | Submit Late TAGs here |  |
| ŤŤ                                                        |                       |  |

After clicking this, you will be asked to confirm that your TAG strategy has been approved, and (where relevant for Functional Skills qualifications), asked to confirm your Functional Skills Eligibility is also confirmed or not applicable.

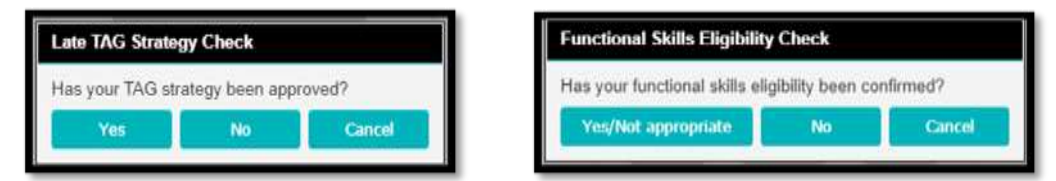

If you select **No** for either of these questions, you'll be directed to the relevant form to complete first, as both are required before submitting a TAG.

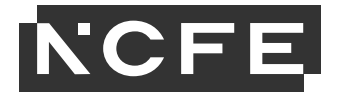

If you select **Yes**, you will be taken to the **Create the Late TAG Request** screen where you can select the qualification for which you wish to submit a late TAGs. Please select one qualification at a time, providing the number of learners and a rational as to why they are late. **You do not need to tell us the learner names or TAG grades at this point.** Once your request has been approved, you will be able to submit TAGs for your learners in the usual way in the Portal.

| Create the Late TAG request                                         |                     |
|---------------------------------------------------------------------|---------------------|
| Please select the Product by using the product search field below   | Number of Learners  |
| 500/8053/2 - NCFE Level 1 Certificate in Interactive Media          |                     |
| Please enter the Reason for Late TAGs by using the text field below |                     |
|                                                                     | + Add Gualification |

If you need to submit a late TAG for more than one qualification, you can add additional qualifications by clicking the add qualification button and completing the relevant details.

| Create the Late TAG requ                                                                                     | est                   |                                                                                           |                                   |
|----------------------------------------------------------------------------------------------------|-----------------------|-------------------------------------------------------------------------------------------|-----------------------------------|
| Please select the Product by using the product search<br>500/8454/9 - NCFE Level 1 Award in Graphic Design   | field below           | ×                                                                                         | Number of Learners                |
| Please enter the Reason for Late TAGs by using the te<br>We have identified 5 learners who need late TAGs so | at field below        | wing reasons. Please state your reasons here                                              | Add Qualification                 |
| Product                                                                                                    | Number of<br>Learners | Reason                                                                                    |                                   |
| 500/8053/2 - NCFE Level 1 Certificate in Interactive<br>Media                                                | 5                     | . We have identified 5 learners who need late TAGs submitted for the fol<br>reasons have. | lowing reasons. Please state your |

Once you have added all required details and qualifications, click the **submit** button. Your request will be sent to the External Quality Assurance (EQA) team for review.

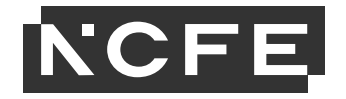

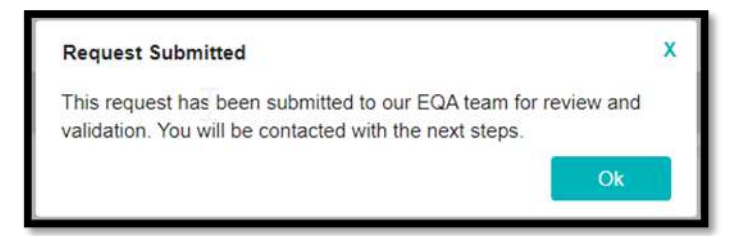

Once approved, an email will be sent to the user who made the request, confirming the next steps in submitting the late TAGs.

| Hello                                                                                                    |  |
|----------------------------------------------------------------------------------------------------|--|
| Your request to open the Late TAG window has been approved, you may now proceed to the Portal and<br>submit Late TAGs as you would a normal TAG. See the Portal user guide for further information on how<br>to do this.                                                                                                    |  |
| Please note that the Late TAG window is open for 48 hours from activation, not including weekends and<br>UK bank holidays. For example, a Late TAG window that opens at 9am on Monday will close at 9am on<br>the following Wednesday. However, a Late TAG window that opens at 9am on a Friday will close at 9am<br>on the following Tuesday. |  |
| Thank you.                                                                                                    |  |
|                                                                                                    |  |

If your request is approved, you'll be given the functionality for a limited time to submit your learner grades following the TAG submission process, <u>as</u> <u>outlined as above in this document</u>.

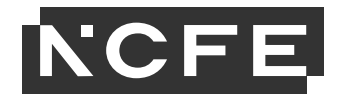

# **Contact us**

If you have further questions, you can:

- subscribe to our weekly newsletter
- visit our <u>Covid hub</u> on our website
- contact our customer support team, on 0191 239 8000, customersupport@ncfe.org.uk, or via the website
- contact your account manager or External Quality Assurer (EQA).